## Registrierung auf lwh.de / Abonnement von Infomails

Im Browser die Internetadresse 1. 📻 Registrierung / LWH \* Lud... 🗙 +www.lwh.de/registrierung https://www.lwh.de/registrierung eingeben 2. Im Formular Die Felder, die mit einem Stern (\*) markiert sind, müssen ausgefüllt w selbst gewählten Benutzernamen und Passwort eingeben Benutzername Persönlichen Daten mindestens den Namen und eine Email-Adresse in das Formular eintragen Hr./Fr.:\* 0 Hr 0 Fr Im "Infomail"-Abschnitt im unteren Teil der Seite 3 Infomails Monatsnewsletter 'Neue Sachgebiete und Zielgruppen wählen, Politik, Wirtschaft & G zu denen Sie bei entsprechenden Veranstaltungen Padagogik (Kita) informiert werden wollen

Klick auf die dunkelgrünen Kategorien: Unterkagegorien werden sichtbar

Klick auf das Häkchen neben dunkelgrüner Kategorie: Alle Unterkategorien werden angewählt

- 4. Bestätigen Sie die **Geschäftsbedingungen** des LWH in der letzten Zeile (werden sichtbar durch Draufklicken)
- Schauen Sie in ihrem Email-Eingang nach einer Bestätigungsmail. Nach Klicken des Bestätigungslinks ist ihr Benutzerkonto aktiviert. FERTIG!

Über den **Login-Button in der Kopfzeile von** *lwh.de* können Sie sich jederzeit mit ihrem Benutzernamen und Passwort einloggen und Ihre Infomail-Auswahl bzw. Ihre persönlichen Daten ergänzen / ändern.

Angemeldete Nutzer können sich außerdem zu LWH-Veranstaltungen online anmelden.

## Unter

www.lwh.de/link/registrierung finden Sie ein Video mit einer Schritt-für-Schritt-Anleitung zur Registrierung. Sie können auch mit Ihrem Smartphone den nebenstehenden QR-Code scannen.

Hilfe bei der Registrierung / dem Login unter homepage@lwh.de bzw. 0591 6102-100

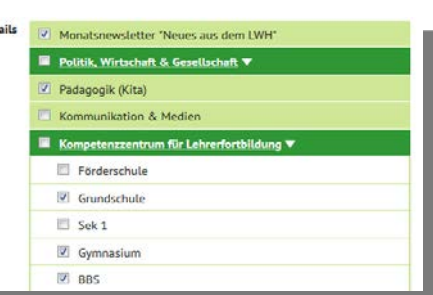

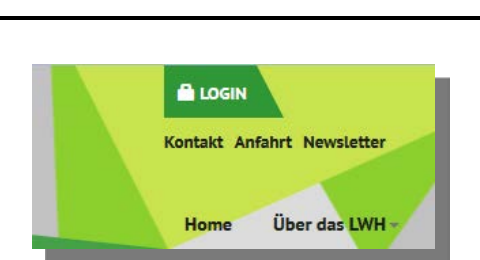

Hiermit akzeptie

÷ 14-

edingungen

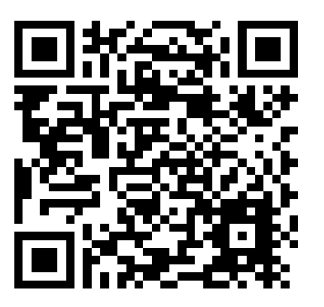